#### Памятка по работе ККМ МИНИКА 1105МИК

1. После включения необходимо дождаться даты

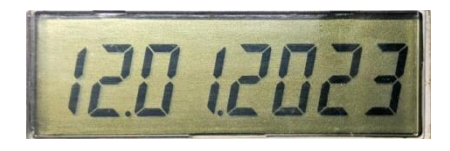

Жмем ИТ

2. Появится текущее время

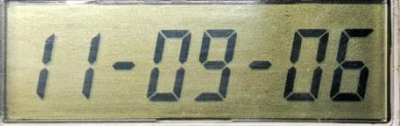

Жмем ИТ

3. Появится знак?

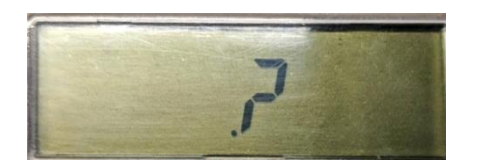

Жмем ИТ и **000000** 

4. Появится **0.00** 

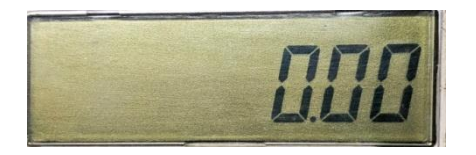

Мы вошли в кассовый режим. Первоначально необходимо открыть смену, для чего нужно нажать клавишу ИТ и дождаться, пока выйдет контрольнокассовый чек открытия смены. После чего приступаем к оформлению контрольно-кассовых чеков.

Без открытия смены ККМ не позволит оформлять чеки и будет отображать на экране ошибку **(Err 76)**, сопровождаемую звуковым сигналом

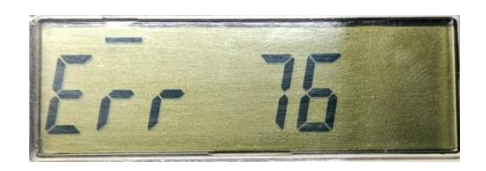

Для исправления этой ошибки необходимо нажать C и затем ИТ для открытия смены.

5. После открытия смены приступаем к оформлению чеков. В ККМ имеется режим работы по секциям и с кодами цен. В зависимости от режима работы порядок нажатия клавиш ККМ отображен ниже. Выбор секции осуществляется нажатием желтой клавиши СК и цифры (номер секции) от 1 до 8.

#### **Чек на одну продажу** Сумма-Секция-ИТ

**Чек на несколько продаж** Сумма-Секция-Сумма-Секция-ИТ

# Чек на N кол-во товаров

Сумма-\*-Кол-во-Секция-ИТ

Чек на N кол-во нескольких товаров

Сумма-\*-Кол-во-Секция-Сумма-\*-Кол-во-Секция-ИТ

<u>Возвр</u>ат

АН/ВЗ(появится Fd)-Номер чека-ИТ-Сумма-Секция-ИТ

#### Работа с кодами цен

Чек на одну продажу

00-КЦ-ИТ-Сумма-Секция-ИТ

Чек на несколько продаж

00-КЦ-ИТ-Сумма-Секция-00-КЦ-ИТ-Сумма-Секция-ИТ

Чек на N кол-во товаров

00-КЦ-\*-Сумма-Секция-Кол-во-ИТ-ИТ

Чек на N кол-во нескольких товаров

00-КЦ-\*-Сумма-Секция-Кол-во-ИТ-00-КЦ-\*-Сумма-Секция-Кол-во-ИТ-ИТ

### Возврат

АН/ВЗ (появится Fd)-ИТ-Номер чека-ИТ-00-КЦ-ИТ-Сумма-Секция-ИТ

Для оформления любого чека по безналичному расчету перед последним нажатием <mark>ИТ</mark> нажать клавишу <u>Бнал</u>, на экране **БНАЛ?**, закрыть чек нажатием ИТ

В случае обнаружения ошибки ввода каких либо данных после нажатия <u>Секции</u>, но до нажатия <u>ИТ</u>, нажать <u>АН/ВЗ</u> и <u>ИТ</u> для аннуляции чека

# 7. Отчет без гашения <u>ОБГ?</u> (Х-отчет)

Нажимаем клавишу РЖ, пока на экране не появится ОБГ?

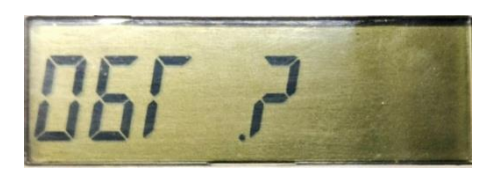

Жмем ИТ и 000000, на экране появится ОБГ1?

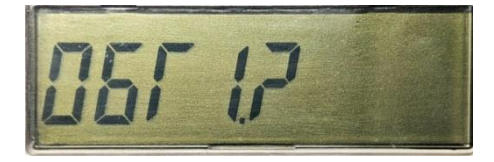

Жмем ИТ и распечатывается промежуточный отчет

## 8. Суточный отчет <u>ОСГ?</u> (Z-Отчет)

Нажимаем клавишу РЖ, пока на экране не появится ОСГ?

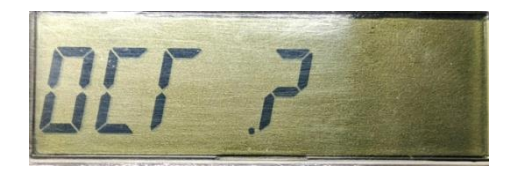

Жмем ИТ и 000000, на экране появится **ОСГ1?** 

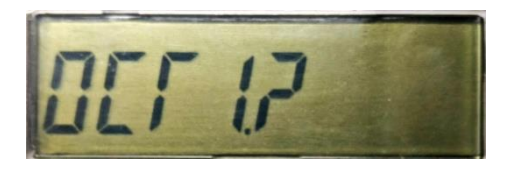

Жмем ИТ и распечатывается суточный отчет. По завершению печати ККМ выключаем

В случае отображения на экране ККМ ошибки 88 **(Err 88)**, необходимо произвести закрытие смены (суточный отчет)